# Register your product and get support at www.philips.com/welcome

DVP3580

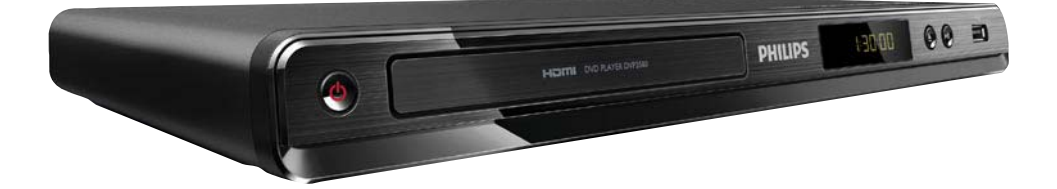

RO Manual de utilizare

# PHILIPS

# ČESKA REPUBLIKA

Vystraha! Tento přístroj pracuje s laserovým paprskem. Při nesprávné manipulaci s přístrojem (v rozporu s tímto návodem) může dojít k nebezpečnému ozáření. Proto přístroj za chodu neotevírejte ani nesnímejte jeho kryty. Jakoukoli opravu vždy svěřte specializovanému servisu.

Nebezpečí! Pří sejmutí krytů a odjištění bezpečnostních spínačů hrozí nebezpečí neviditelného laserového záření!

Chraňte se před přímým zásahem laserového paprsku.

Záruka: Pokud byste z jakéhokoli důvodu přístroj demontovali, vždy nejdříve vytáhněte siťovou zástrčku.

Přístroj chraňte před jakoukoli vlhkostí i před kapkami vody.

# MAGYARORSZÁG

Minőségtanúsítás

A garanciajegyen feltüntetett forgalombahozó vállalat a 2/1984. (III. 10.) BkM-lpM együttes rendelet értelmében tanúsítja, hogy ezen készülék megfelel a mûszaki adatokban megadott értékeknek.

Figyelem! A meghibásodott készüleket beleértve a hálózati csatlakozót is - csak szakember (szerviz) javíthatja. Ne tegye ki készüléket esőnek vagy nedvesség hatásának!

#### Garancia

A forgalombahozó vállalat a termékre 12 hónap garanciát vállal.

Producent zastrzega możliwość wprowadzania zmian technicznych.

# SLOVAK REPUBLIC

Prístroj sa nesmie používať v mokrom a vlhkom prostredí! Chránte pred striekajúcou a kvapkajúcou vodou!

#### Laser specification

- Type: Semiconductor laser InGaAIP (DVD), AIGaAs (CD)
- Wave length: 658 nm (DVD), 790 nm (CD)
- Output Power: 7.0 mW (DVD), 10.0 mW (VCD/CD)
- Beam divergence: 60 degrees

#### Specifikace laseru

- Typ: Polovodičový laser InGaAIP (DVD), AIGaAs (CD)
- Vlnová délka: 658 nm (DVD), 790 nm (CD)
- Výstupní výkon: 7,0 mW (DVD), 10,0 mW (VCD/CD)
- Divergence paprsků: 60 stupňů

# This product is in compliance with the EEE directive.

EEE yönergesine uygundur.

### Trademark notice

# DOLBY.

**DIGITAL** Manufactured under license from Dolby Laboratories. Dolby and the double-D symbol are trademarks of Dolby Laboratories.

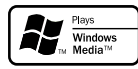

Windows Media and the Windows

logo are trademarks, or registered trademarks of Microsoft Corporation in the United States and/or other countries.

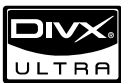

ABOUT DIVX VIDEO: DivX<sup>®</sup> is a digital video format created by DivX, Inc. This is an official DivX Certified device that plays DivX video. Visit www.divx.com for more information and software tools to convert your files into DivX video.

ABOUT DIVX VIDEO-ON-DEMAND: This DivX Certified® device must be registered in order to play DivX Video-on-Demand (VOD) content. To generate the registration code, locate the DivX VOD section in the device setup menu. Go to vod. divx.com with this code to complete the registration process and learn more about DivX VOD. DivX® and DivX Ultra® are registered trademarks of DivX, Inc., and are used under license.

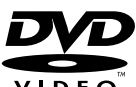

**VIDEO**<sup>™</sup> 'DVD Video' is a trademark of DVD Format/Logo Licensing Corporation.

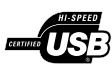

Universal Serial Bus Implementers Forum, Inc.

HDMI, and HDMI logo and High-Definition Multimedia Interface are trademarks or registered trademarks of HDMI licensing LLC.

# Cuprins

| 1 | <b>Important</b><br>Notă importantă privind siguranța | 4<br>4 |
|---|-------------------------------------------------------|--------|
| 2 | Playerul dumneavoastră DVD                            | 4      |
|   | Conținutul media care poate fi redat                  | 4      |
|   | Prezentare generală a produsului                      | 5      |
| 3 | Conectare                                             | 6      |
|   | Conectați cablurile audio/video                       | 6      |
|   | Dirijarea semnalului audio către alte dispozitive     | 7      |
|   | Conectați o unitate flash USB                         | 7      |
|   | Conectarea la alimentare                              | 8      |
| 4 | Primii paşi                                           | 8      |
|   | Pregătirea telecomenzii                               | 8      |
|   | Căutați canalul de intrare al televizorului           | 8      |
|   | Selectarea limbii de afişare a meniului               | 8      |
|   | Activați scanarea progresivă                          | 9      |
|   | Utilizarea Philips Easylink                           | 9      |
| 5 | Redarea                                               | 9      |
|   | Redarea unui disc                                     | 9      |
|   | Redarea video                                         | 10     |
|   | Redarea muzicii                                       | 11     |
|   | Redarea fotografiilor                                 | 12     |
|   | Redarea unei prezentări de diapozitive                |        |
|   | muzicale                                              | 13     |
|   | Redare de pe o unitate flash USB                      | 13     |
| 6 | Funcții avansate                                      | 13     |
|   | Media copy                                            | 13     |
|   | Creați fișiere MP3                                    | 13     |
| 7 | Reglarea setărilor                                    | 14     |
|   | Configurare generală                                  | 14     |
|   | Configurare audio                                     | 15     |
|   | Configurarea video                                    | 16     |
|   | Preferințe                                            | 17     |
| 8 | Informații suplimentare                               | 19     |
|   | Actualizarea software-ului                            | 19     |
|   | Întreținere                                           | 19     |
|   | Specificații                                          | 19     |
| 9 | Depanare                                              | 20     |
|   |                                                       |        |

Română

# 1 Important

# Notă importantă privind siguranța

#### Avertisment

- Risc de supraîncălzire! Nu instalați niciodată produsul într-un spațiu închis. Lăsați întotdeauna în jurul produsului un spațiu de cel puțin 10 cm pentru ventilație. Asigurați-vă că perdelele sau alte obiecte nu acoperă niciodată fantele de ventilație ale produsului.
- Nu așezați niciodată produsul, telecomanda sau bateriile acesteia lângă surse de flacără deschisă sau alte surse de căldură, inclusiv lumina directă a soarelui.
- Evitați temperaturile ridicate, umezeala, apa și praful.
- Trebuie evitată expunerea acestei unități la picurare sau la stropire.
- Nu aşezaţi niciodată obiecte sau articole care pot deteriora această unitate (de ex., obiecte umplute cu lichid, lumânări aprinse).
- Nu amplasați niciodată produsul deasupra altor echipamente electrice.
- Nu vă apropiați de produs în timpul furtunilor electrice.
- Dacă se utilizează o priză de rețea sau un comutator drept dispozitiv de deconectare, dispozitivul va rămâne întotdeauna operațional.
- Când este deschis, este prezentă radiație laser vizibilă și invizibilă. Evitați expunerea la fascicul.

Acest produs respectă cerințele Comunității Europene referitoare la interferențele radio.

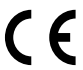

Acest produs respectă cerințele următoarelor directive și norme: 2004/108/CE și 2006/95/CE.

#### Despre scanarea progresivă

Consumatorii ar trebui să țină cont că nu toate televizoarele de înaltă definiție sunt pe deplin compatibile cu acest produs și pot cauza afișarea artefactelor în imagine. În cazul problemelor de imagine cu scanare progresivă 525 sau 625, se recomandă ca utilizatorul să comute conexiunea la ieșire "definiție standard". Dacă aveți întrebări privind compatibilitatea televizorului nostru cu acest model de DVD player 525 p și 625p, contactați centrul nostru de asistență pentru clienți.

#### Evacuarea produsului vechi și a bateriilor

Produsul dumneavoastră este proiectat și fabricat din materiale și componente de înaltă calitate, care pot fi reciclate și reutilizate.

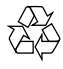

Când această pubelă cu un X peste ea însoțește un produs, înseamnă că produsul face obiectul Directivei europene CEE 2002/96/EC: Vă rugăm să vă informați despre sistemul separat de colectare pentru produse electrice și electronice. Vă rugăm să acționați în concordanță cu regulile dumneavoastră locale și nu evacuați produsele vechi împreună cu deșeurile menajere obișnuite. Evacuarea corectă a produsului dumneavoastră vechi ajută la prevenirea consecințelor potențial negative asupra mediului și sănătății omului. Produsul dumneavoastră conține baterii asupra cărora se aplică Directiva Europeană 2006/66/EC, care nu pot fi evacuate împreună cu gunoiul menajer.

Vă rugăm să vă informați cu privire la regulile locale de colectare separată a bateriilor deoarece evacuarea corectă ajută la prevenirea consecințelor negative asupra mediului înconjurător și a sănătății omului.

#### Notă despre drepturile de autor

Acest produs încorporează tehnologie de protecție a

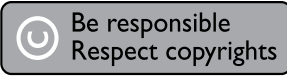

drepturilor de autor protejată de patente S.U.A. și de alte drepturi de proprietate intelectuală. Utilizarea acestei tehnologii de protecție a drepturilor de autor trebuie autorizată de Macrovision și este intenționată pentru utilizarea casnică și alte vizionări limitate, dacă nu se autorizează altceva de către Macrovision. Ingineria inversă sau dezasamblarea sunt interzise.

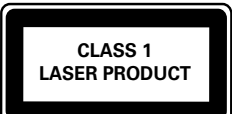

# 2 Playerul dumneavoastră DVD

Felicitări pentru achiziție și bun venit la Philips! Pentru a beneficia pe deplin de asistența oferită de Philips, înregistrați-vă produsul la www.philips.com/welcome.

### Conținutul media care poate fi redat

Acest produs poate reda:

- DVD, DVD-Video, DVD+R/+RW, DVD-R/-RW, DVD+R/-R DL (dublu strat)
- Video CD/SVCD
- CD audio, CD-R/CD-RW
- Fișiere media MP3, WMA, DivX (Ultra), fișiere JPEG
- Unitate flash USB

#### Coduri de regiuni

Puteți reda discuri cu următoarele coduri de regiuni.

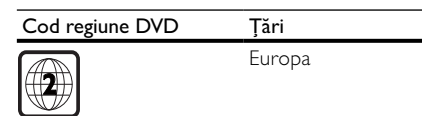

# Prezentare generală a produsului

#### Unitate principală

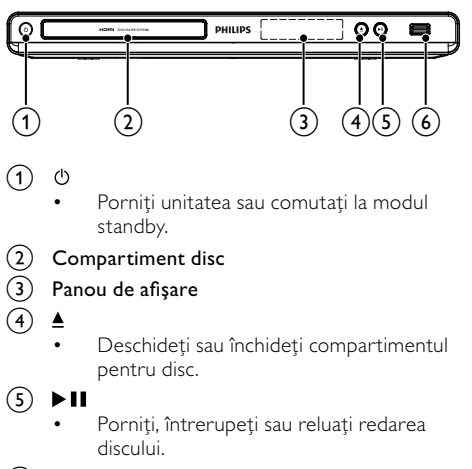

- 🌀 mufa 🔩
  - Conectați o unitate flash USB.

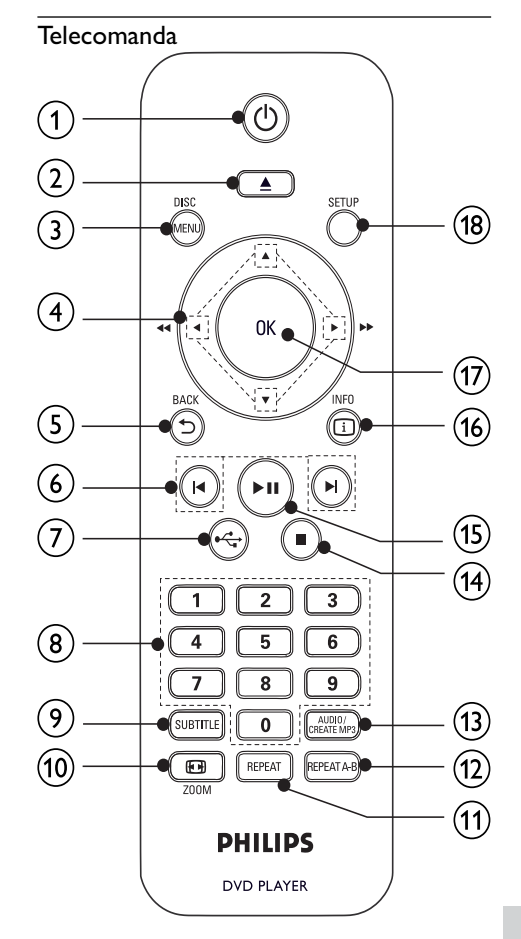

#### (1) 也

 Deschideţi sau închideţi compartimentul pentru disc.

#### 3 DISC MENU

- Accesați sau ieșiți din meniul discului.
- Comutați la modul disc.
- În timpul redării unei prezentări de fotografii, comutați între modul distractiv și cel simplu.
- Pentru VCD şi SVCD, porniţi sau opriţi PBC (controlul redării).

#### (4) ▲▼◀

- Navigați în cadrul meniurilor.
- Căutați repede-înainte (►) sau repedeînapoi (◄).
- Căutați lent-înainte (▲) sau lent-înapoi (▼).

Porniți unitatea sau comutați la modul standby.

<sup>2</sup> 

#### 

• Reveniți la meniul afișat anterior.

#### 6 ◀▶

- Săriți la titlul, capitolul sau pista anterioară sau următoare.
- (7) •⇐
  - Comutați la modul USB.

#### (8) Butoane numerice

Selectați un element pentru redare.

#### 9 SUBTITLE

- Selectați o limbă de subtitrare disponibilă pe disc.
- Accesați meniul de copiere/ştergere a fişierelor audio USB.

#### 10 🖸 ZOOM

- Încadraţi afişarea imaginii pe ecranul televizorului.
- Măriţi şi micşoraţi imaginea.
- 1 REPEAT
  - Selectați diferite moduri de redare repetată.
- 12 REPEAT A-B
  - Redarea repetată a unei anumite secțiuni.

#### (13) AUDIO/CREATE MP3

- Selectați o limbă sau un canal audio disponibil pe disc.
- Accesați meniul de creare a fişierelor MP3.
- (14) 🔳
  - Opriţi redarea.
- (15) ▶||
  - Porniți, întrerupeți sau reluați redarea discului.
- 16 🗓 INFO
  - Pentru discuri, accesați opțiunile de redare sau afişați starea curentă a discului.
  - Pentru expuneri de diapozitive, afişaţi o vedere în miniatură a fişierelor foto.
- (17) OK
  - Confirmați o intrare sau o selecție.
- (18) SETUP
  - Accesați sau ieşiți din meniul de configurare.

# 3 Conectare

#### Toate cablurile audio/video se vând separat.

Efectuați următoarele conexiuni pentru a utiliza acest produs.

#### Conexiuni de bază:

- Video
- Audio

#### Conexiuni opționale:

- Dirijați semnalul audio către alte dispozitive: • Amplificator/receptor digital
  - Amplificator/receptor dig
     Sistem stereo analogic
  - Unitate flash USB

#### Unitate flash (

#### - Notă

- Consultați plăcuța cu informații de pe spatele sau partea inferioară a produsului pentru identificare și tensiunea nominală de alimentare.
- Înainte de a efectua sau modifica orice conexiune, asigurați-vă că toate dispozitivele sunt deconectate de la priza electrică.

### Conectați cablurile audio/video

Selectați cea mai bună conexiune video acceptată de televizor.

**Opțiunea 1:** Conectare la mufa HDMI (pentru un televizor compatibil HDMI, DVI sau HDCP).

**Opțiunea 2**: Conectare la mufele video component (pentru un televizor standard sau un televizor cu scanare progresivă).

**Opțiunea 3:** Conectare la mufa Scart (pentru un televizor standard).

**Opțiunea 4:** Conectare la mufa video (CVBS) (pentru un televizor standard).

, Notă

Trebuie să conectați acest produs direct la un televizor.

### Opțiunea 1: Conectare la mufa HDMI

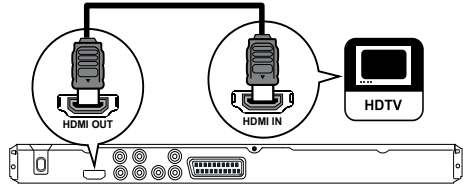

1 Conectați un cablu HDMI la:

- mufa HDMI OUT de pe acest produs.
- mufa de intrare HDMI de pe televizor.

#### Notă

 Dacă dispozitivul acceptă HDMI CEC, puteți controla dispozitivele conforme cu o singură telecomandă (consultați "Începeți" > "Utilizați Philips EasyLink").

# Opțiunea 2: Conectare la mufa video component

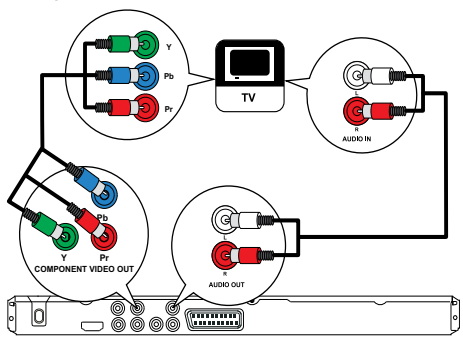

- 1 Conectați cablurile video component la:
  - mufele Y Pb Pr de pe acest produs.
  - mufele de intrare COMPONENT VIDEO ale televizorului.
- 2 Conectați cablurile audio la:
  - mufele AUDIO OUT L/R de pe acest produs.
  - mufele de intrare audio de pe televizor.

#### Opțiunea 3: Conectare la mufa Scart

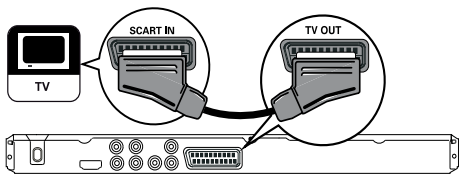

- 1 Conectați un cablu Scart la:
  - mufa TV OUT de pe acest produs.
  - mufa de intrare scart de pe televizor.

#### Opțiunea 4: Conectare la mufa video (CVBS)

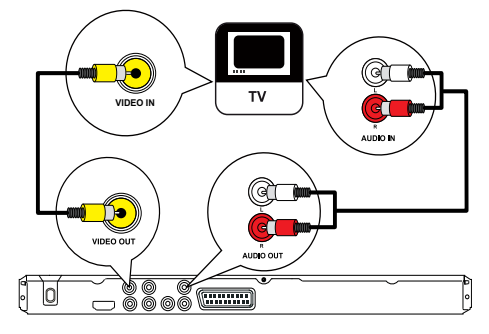

- 1 Conectați un cablu video compozit la:
  - mufa VIDEO OUT de pe acest produs.
    - mufa de intrare video de pe televizor.
- 2 Conectați cablurile audio la:
  - mufele AUDIO OUT L/R de pe acest produs.
  - mufele de intrare audio de pe televizor.

# Dirijarea semnalului audio către alte dispozitive

Dirijați semnalul audio de la acest produs către alte dispozitive, pentru a îmbunătăți redarea audio.

#### Conectarea la un amplificator/receptor digital

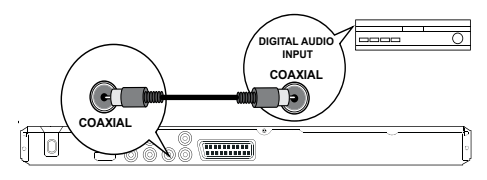

- Conectați un cablu coaxial la:
  - mufa COAXIAL de pe acest produs.
  - mufa de intrare COAXIALĂ/DIGITALĂ de pe dispozitiv.

#### Conectarea la sistemul stereo analogic

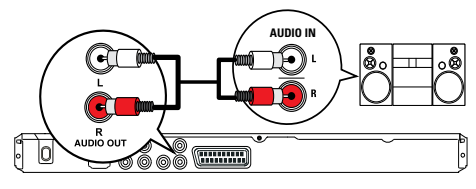

- 1 Conectați cablurile audio la:
  - mufele AUDIO OUT L/R de pe acest produs.
  - mufele de ieşire audio de pe dispozitiv.

### Conectați o unitate flash USB

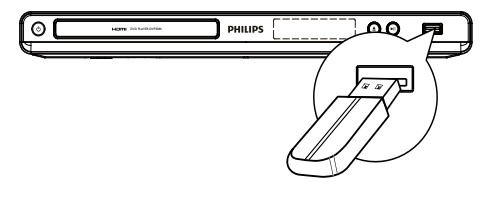

Conectați o unitate flash USB la mufa ↔ a acestui produs.

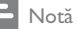

#### Acest produs poate reda/vizualiza numai fișiere MP3, WMA, DivX (Ultra) sau JPEG care sunt stocate pe o unitate flash USB.

 Apăsați butonul + pentru a accesa conținutul și a reda fișierele.

### Conectarea la alimentare

#### Precauție

- Risc de deteriorare a produsului! Asigurați-vă că tensiunea de alimentare de la rețea corespunde valorii imprimate pe partea posterioară a produsului.
- Înainte de a conecta cablul de alimentare c.a., asigurați-vă că ați finalizat toate celelalte conexiuni.

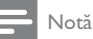

Plăcuța cu tipul aparatului este localizată pe partea posterioară a produsului.

- Conectați cablul de alimentare c.a. la priza de perete.
  - Produsul este gata de configurare pentru utilizare.

# 4 Primii paşi

### Pregătirea telecomenzii

- Apăsați și împingeți compartimentul pentru baterii pentru a-l deschide prin glisare (a se vedea "1" în ilustrație).
- 2 Introduceți două baterii AAA cu polaritatea corectă (+/-), după cum este indicat.
- 3 Împingeți și glisați înapoi compartimentul pentru baterii (a se vedea "3" în ilustrație).

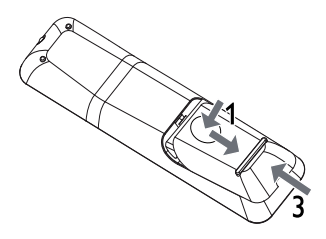

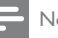

#### Notă

- Dacă intenționați să nu utilizați telecomanda o perioadă mai îndelungată, scoateți bateriile.
- Nu amestecați bateriile (vechi și noi sau din carbon și alcaline etc.).
- Bateriile conțin substanțe chimice, prin urmare trebuie să fie scoase din uz în mod corespunzător.

# Căutați canalul de intrare al televizorului

- 1 Apăsați 🕑 pentru a porni acest produs.
- 2 Porniți televizorul şi comutați la canalul de intrare video (consultați manualul de utilizare al televizorului privind modul în care să selectați canalul de intrare A/V).

# Selectarea limbii de afişare a meniului

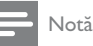

 Dacă acest produs este conectat la un televizor compatibil HDMI CEC, omiteți această setare. Comută automat la aceeaşi limbă din meniul OSD setată pentru televizorul dvs. (dacă limba setată pe televizor este acceptată de acest produs).

|             | General Setup    |              |
|-------------|------------------|--------------|
|             | Disc Lock        | o Auto (ENG) |
| <b>\$</b> } | OSD Language     | O English    |
| -1          | Sleep Timer      | O Polski     |
| <b>––</b>   | Auto Standby     | o Türkçe     |
|             | DivX(R) VOD Code | о Русский    |
|             |                  | Ο Ελληνικά   |
| 「/」         |                  | o Česky      |
|             |                  | O Slovensky  |

- 1 Apăsați SETUP.
  - → Se afișează meniul [Configurare generală].
- 2 Selectați [Limbă OSD] și apoi apăsați ►.
- 3 Apăsaţi ▲▼ pentru a selecta o limbă, apoi apăsaţi OK.

### Activați scanarea progresivă

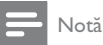

 Pentru a utiliza scanarea progresivă, trebuie să conectați un televizor cu scanare progresivă la mufele video component (consultați "Conectare" > "Conectare cabluri audio/video" > "Opțiunea 2: Conectare la mufele video component" pentru detalii).

|           | Video Setup     |       |
|-----------|-----------------|-------|
| 5         | TV System       | ⊙ On  |
| <b>\$</b> | TV Display      | O_Off |
| -1        | Progressive     |       |
| <u> </u>  | Picture Setting |       |
|           | My Wallpaper    |       |
|           | Component Video |       |
|           | HD JPEG         |       |
|           | HDMI Setup      |       |
|           |                 |       |

- 1 Porniți televizorul la canalul de vizionare corect pentru acest produs.
- 2 Apăsaţi SETUP.
- 3 Apăsați ▼ pentru a selecta [Configurare video].
- 4 Selectați [Video component] > [Interpolat], apoi apăsați OK.
- 5 Selectați [Progresiv] > [Activat], apoi apăsați OK.
   → Este afişat un mesaj de avertizare.
- 6 Pentru a continua, selectaţi [OK] şi apoi apăsaţi OK.
  - → Configurarea progresivă este completă.

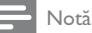

- Dacă este afişat un ecran gol/distorsionat, aşteptați 15 secunde pentru revenirea automată.
- Dacă nu este afişată nicio imagine, dezactivați modul de scanare progresivă după cum urmează:
   1) Apăsați depentru a deschide compartimentul pentru disc.
   2) Apăsați Butonul numeric "1".
- 7 Apăsați SETUP pentru a ieși din meniu.
- 8 Acum puteți activa modul de scanare progresivă pe televizor (consultați manualul de utilizare a televizorului).

Notă

 În timpul redării, atunci când modul de scanare progresivă este pornit, atât pentru acest produs cât și pentru televizor, imaginea afișată poate fi distorsionată. În acest caz, opriți scanarea progresivă atât pe acest produs, cât și pe televizor.

#### Utilizarea Philips Easylink

Acest produs acceptă Philips EasyLink, care utilizează protocolul HDMI CEC (Controlul aparatelor electronice de consum). Puteți utiliza o singură telecomandă pentru a controla dispozitivele compatibile cu EasyLink care sunt conectate prin conectori HDMI.

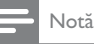

 Pentru a activa caracteristica EasyLink, trebuie să porniți operațiunile HDMI CEC de pe televizor și de pe alte dispozitive conectate la televizor. Consultați manualul televizorului/dispozitivelor pentru detalii.

#### Redare la o singură atingere

- Apăsați Φ pentru a porni acest produs.
  - Televizorul (dacă acceptă redare la o singură atingere) pornește automat și comută la canalul video de intrare corect.
  - Dacă un disc este încărcat în acest produs, începe automat redarea discului.

# Trecerea la modul standby cu o singură atingere

- Țineți apăsat Ů pe telecomandă timp de peste 3 secunde.
  - Toate dispozitivele conectate (dacă dispozitivul acceptă trecerea în modul standby cu o singură atingere) comută automat în standby.

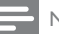

#### Notă

Philips nu garantează o interoperabilitate 100% cu toate dispozitivele HDMI CEC.

# 5 Redarea

### Redarea unui disc

#### Precauție

- Nu amplasați alte obiecte decât discuri în compartimentul pentru disc.
- Nu atingeți lentila optică din interiorul compartimentului pentru disc.
- Apăsaţi ≜ pentru a deschide compartimentul pentru disc.
- 2 Introduceți un disc cu eticheta în sus.

- 3 Apăsați ≜ pentru a închide compartimentul pentru disc și a începe redarea discului.
  - Pentru a viziona redarea discului, porniți televizorul pe canalul de vizionare corect pentru acest produs.
  - Pentru a opri redarea discului, apăsați ■.

#### - Notă

- Verificați tipurile de discuri acceptate (consultați "Playerul dvs. DVD" > "Conținut media care poate fi redat").
- Dacă se afişează meniul pentru introducerea parolei, trebuie să introduceți parola pentru a putea reda discul blocat sau restricționat (consultați "Reglarea setărilor" > "Preferințe" > [Restr. acc.min.]).
- Dacă întrerupeți sau opriți redarea unui disc, screensaverul se afișează după 5 minute de inactivitate. Pentru a dezactiva screensaverul, apăsați DISC MENU.
- După întreruperea sau oprirea redării unui disc și dacă nu mai apăsați niciun buton timp de 15 minute, produsul trece automat în modul standby.

### Redarea video

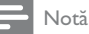

 Este posibil ca unele operații să nu funcționeze cu anumite discuri. Pentru detalii, consultați informațiile care însoțesc discul.

#### Controlul redării video

- Redaţi un titlu.
- 2 Utilizați telecomanda pentru a controla redarea.

| Buton                   | Acțiune                                                                                                    |
|-------------------------|----------------------------------------------------------------------------------------------------|
| ►II                     | Porniți, întrerupeți sau reluați<br>redarea discului.                                                                                                    |
|                         | Opriți redarea discului.                                                                                                    |
| ◀,►                     | Săriți la titlul sau capitolul anterior/<br>următor.                                                                                                    |
| <b>44</b> , ►►          | Căutați repede-înapoi sau repede-<br>înainte. Apăsați în mod repetat<br>pentru a schimba viteza de căutare.                                                              |
| ▲, ▼                    | Căutați lent-înainte sau lent-înapoi.<br>Apăsați în mod repetat pentru a<br>schimba viteza de căutare.<br>Pentru VCD/SVCD, căutarea lent-<br>înapoi nu este disponibilă. |
| AUDIO/<br>CREATE<br>MP3 | Selectați o limbă sau un canal audio<br>disponibil pe disc.                                                                                                    |

| Buton                   | Actiune                                                                                                    |
|-------------------------|----------------------------------------------------------------------------------------------------|
| SUBTITLE                | Selectați o limbă de subtitrare<br>disponibilă pe disc.                                                                                                    |
| REPEAT                  | Selectați sau dezactivați modul de<br>repetare.<br>Opțiunile de repetare pot să varieze<br>în funcție de tipul discului.                                                                 |
| REPEAT A-B              | Repetați o secțiune specifică a unei piese/unui disc.                                                                                                    |
| (Încadrare<br>pe ecran) | Încadrați formatul imaginii pe<br>ecranul televizorului.<br>Apăsați în mod repetat până când<br>imaginea este scalată pentru a se<br>încadra pe ecranul televizorului.                   |
| E ZOOM                  | Comutați între raportul lungime/<br>înălțime al ecranului și diferiți factori<br>de zoom.<br>Pentru a panorama imaginea<br>transfocată, apăsați <b>butoanele de</b><br><b>navigare</b> . |
| INFO INFO               | Accesați opțiunile de redare și afișați<br>starea curentă a discului.                                                                                                    |

#### Accesarea meniului DVD

- 1 Apăsați DISC MENU pentru a accesa meniul rădăcină al discului.
- 2 Selectați o opțiune de redare, apoi apăsați OK.
  - În unele meniuri, apăsaţi butoanele numerice pentru a introduce selecţia.

#### Accesarea meniului VCD

Caracteristica PBC (controlul redării) este disponibilă pentru VCD/SVCD, care poate afișa meniul de conținut pentru a vă permite să selectați o opțiune de redare. În mod implicit, caracteristica PBC este activată din fabrică.

#### - Notă

- Pentru modul de activare sau dezactivare a PBC, consultați "Reglarea setărilor" > [Preferințe] > [PBC].
- 1 Afișați meniul de conținut printr-una din următoarele metode:
  - Dacă PBC este activat, încărcați un VCD/ SVCD.
  - În timpul redării cu PBC activat, apăsați
     BACK.
- Apăsați butoanele numerice pentru a selecta o opțiune de redare, apoi apăsați OK pentru a porni redarea.

 Dacă PBC este dezactivat, se sare peste afişarea meniului şi se începe redarea de la prima pistă.

#### Previzualizarea conținutului discului

- 1 În timpul redării, apăsați 🛈 INFO.
  - → Se afişează meniul pentru starea discului.
- 2 Selectați [Previzionare] și apoi apăsați ►.
- 3 Selectați o opțiune de previzualizare, apoi apăsați OK.
  - Se afişează un ecran de previzualizare a miniaturilor.
  - Pentru a trece la ecranul de previzualizare următor/anterior, selectați [Anter] sau [Înainte], apoi apăsați OK.
  - Pentru a începe redarea, apăsați OK la miniatura selectată.

#### Omiterea redării până la un anumit moment

- În timpul redării, apăsați ⊡ INFO.
   → Se afisează meniul pentru starea discului.
- 2 Selectați o opțiune pentru timpul de redare scurs curent, apoi apăsați ►.
  - [Timp TT] (timp titlu)
  - [Oră C] (timp capitol)
  - [Oră disc]
  - [Timp piesă]
- 3 Apăsați butoanele numerice pentru a introduce momentul până la care se omite redarea, apoi apăsați OK.

#### Afişarea timpului de redare

- În timpul redării, apăsaţi <sup>①</sup> INFO.
   → Se afişează meniul pentru starea discului.
- 2 Selectați [Afiş. timp] și apoi apăsați ►.
  - Opțiunile de redare variază în funcție de tipul discului.
- **3** Selectați o opțiune, apoi apăsați **OK**.

#### Vizualizarea redării DVD-ului din unghiuri diferite

- În timpul redării, apăsați ⊡ INFO.
   → Se afişează meniul pentru starea discului.
- 2 Selectați [Unghi] și apoi apăsați ►.
- 3 Apăsați butoanele numerice pentru a schimba unghiul.
  - ➡ Redați modificările pentru unghiul selectat.

 Se aplică numai pentru discurile care conțin scene cu unghiuri multiple.

#### Redarea repetată a unei anumite secțiuni

- În timpul redării, apăsați REPEAT A-B în punctul de început.
- 2 Apăsați REPEAT A-B din nou pentru a seta punctul de sfârșit.
  - → Începe redarea repetată.
- 3 Pentru a anula redarea repetată, apăsați din nou **REPEAT A-B**.

#### Notă

• Secțiunea marcată pentru redare repetată este posibilă numai în cadrul unei piste/unui titlu.

#### Redare video DivX® (Ultra)

DivX<sup>®</sup> (Ultra) video este un format media digital ce păstrează o calitate ridicată, în ciuda ratei mari de compresie. Vă puteți bucura de conținut video DivX<sup>®</sup> (Ultra) pe acest produs certificat DivX (Ultra).

- 1 Introduceți un disc sau unitatea flash USB care conține clipuri video DivX (Ultra).
  - 🕨 Pentru USB, apăsați 🕰.
  - Se afişează un meniu de conținut.
- 2 Selectați un titlu pentru redare, apoi apăsați OK.
  - Puteți selecta o subtitrare/limbă audio.

#### - Notă

 Puteți reda numai clipuri video DivX (Ultra) care au fost închiriate sau achiziționate cu codul de înregistrare DivX al acestui produs (consultați "Reglarea setărilor" > [Configurare generală] > [Cod DivX(R) VOD]).

### Redarea muzicii

#### Controlul unei melodii

- Redați o melodie.
- 2 Utilizați telecomanda pentru a controla redarea.

| Buton                        | Acțiune                                            |
|------------------------------|----------------------------------------------------|
| ▶11                          | Porniți, întrerupeți sau reluați redarea discului. |
|                              | Opriți redarea discului.                           |
| ◀, ►                         | Treceți la melodia anterioară/<br>următoare.       |
| 1 2 3<br>4 5 6<br>7 8 9<br>0 | Selectați un element pentru<br>redare.             |

Notă

| Buton              | Acțiune                                                                                                    |
|--------------------|----------------------------------------------------------------------------------------------------|
| <b>44 &gt;&gt;</b> | Caută repede-înapoi sau<br>repede-înainte. Apăsați<br>în mod repetat pentru a<br>schimba viteza de căutare.                 |
| REPEAT             | Selectați sau dezactivați<br>modul de repetare.<br>Opțiunile de repetare pot<br>să varieze în funcție de tipul<br>discului. |

#### Omiterea rapidă a redării

1 În timpul redării, apăsați 🛈 INFO în mod repetat pentru a selecta o opțiune.

| Ecran         | Acțiune                           |
|---------------|-----------------------------------|
| [Disc         | Omiteți redarea până la un anumit |
| Deplasare la] | moment de pe disc.                |
| [Piesă        | Omiteți redarea până la un anumit |
| Deplasare la] | moment din melodie.               |
| [Selectați    | Omiteți redarea până la un anumit |
| piesa]        | număr de pistă.                   |

2 Apăsați **butoanele numerice** pentru a schimba timpul/numărul pentru omitere.

#### Redarea muzicii în format MP3/WMA

MP3/WMA este un tip de fișier audio cu rată mare de compresie (fișiere cu extensiile .mp3, .wma).

- 1 Inserați un disc sau USB care conține muzică MP3/WMA.
  - Pentru USB, apăsați •
  - → Se afişează un meniu de conţinut.
- 2 Dacă redarea nu începe automat, selectați o melodie pentru redare.
  - Pentru a selecta altă melodie/alt folder, apăsaţi ▲♥, apoi apăsaţi OK.

#### - Notă

- Pentru discurile înregistrate în mai multe sesiuni, este redată numai prima sesiune.
- Un fisier WMA protejat prin Digital Rights Management (DRM) nu poate fi redat pe acest produs.
- Acest produs nu acceptă formatul audio MP3PRO.
- Caracterele speciale prezente în numele melodiei în format MP3 (ID3) sau în numele albumului nu vor fi afişate corect pe ecran, deoarece nu sunt acceptate.
- Folderele/fişierele care depăşesc limita acceptată de acest produs nu pot fi afişate sau redate.

### Redarea fotografiilor

# Redarea fotografiilor ca prezentare de diapozitive

Puteți reda fotografii în format JPEG (fișiere cu extensiile .jpeg sau .jpg).

- 1 Inserați un disc sau USB care conține fotografii JPEG.
  - Pentru USB, apăsați •숙.
  - ➡ Fie începe prezentarea de diapozitive (pentru un disc Kodak), fie se afişează un meniu de conţinut (pentru un disc JPEG).
- 2 Selectați o fotografie, apoi apăsați OK pentru a începe prezentarea de diapozitive.
  - Pentru o fotografie înregistrată în format "exif", orientarea afişajului este optimizată automat.
- Pentru a afişa fotografii color (Mod distractiv) sau alb-negru (Mod simplu), apăsați DISC MENU.
- Pentru a previzualiza fotografiile în miniatură, apăsați IIIFO.
  - Pentru a selecta o fotografie, apăsați butoanele de navigare.
  - Pentru a mări fotografia selectată și a începe prezentarea de diapozitive, apăsați **OK**.
  - Pentru a reveni la meniu, apăsați ∽ BACK.

#### - Notă

- Este posibil să dureze mai mult până la afişarea conținutului discului pe televizor, în funcție de numărul de melodii/fotografii compilate pe un disc/unitate flash USB.
- Dacă fotografia JPEG nu este înregistrată cu un fișier de tip 'exif', miniatura propriu-zisă nu poate fi afișată pe ecran. Aceasta este înlocuită cu imaginea în miniatură 'munte albastru'.
- Acest produs poate afişa numai fotografii realizate cu camera digitală, conform formatului JPEG-EXIF, utilizat în mod obișnuit de majoritatea camerelor digitale. Acesta nu poate afişa Motion JPEG sau fotografii în alte formate decât JPEG sau clipuri audio asociate cu fotografii.
- Folderele/fişierele care depăşesc limita acceptată de acest produs nu pot fi afişate sau redate.

#### Controlul redării fotografiilor

- Redați o prezentare de diapozitive foto.
- 2 Utilizați telecomanda pentru a controla redarea.

| Buton                                                          | Acțiune                                                                   |
|----------------------------------------------------------------|---------------------------------------------------------------------------|
| ▶</th <th>Rotiți o fotografie în sens orar/<br/>antiorar.</th> | Rotiți o fotografie în sens orar/<br>antiorar.                            |
| ▲/▼                                                            | Rotiți o fotografie pe orizontală/<br>verticală.                          |
| 🖸 ZOOM                                                         | Măriți sau micșorați o fotografie.<br>Redarea se întrerupe în modul zoom. |
|                                                                | Opriți redarea.                                                           |

# Redarea unei prezentări de diapozitive muzicale

Creați o prezentare de diapozitive muzicale pentru a reda simultan fișiere de muzică în format MP3/WMA și fișiere foto JPEG.

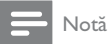

Pentru a crea o prezentare de diapozitive muzicale, trebuie să stocați fișierele MP3/WMA și JPEG pe același disc/unitate flash USB.

- 1 Redați muzică în format MP3/WMA.
- Apăsaţi → BACK pentru a reveni la meniul principal.
- 3 Navigați la folderul/albumul de fotografii și apăsați OK pentru a începe redarea prezentării de diapozitive.
  - Prezentarea de diapozitive începe şi continuă până la sfârşitul folderului sau albumului de fotografii.
  - Redarea sunetului continuă până la sfârșitul discului.
  - Pentru a opri redarea prezentării de diapozitive, apăsaţi 

     .
  - Pentru a opri redarea muzicii, apăsați din nou 
    .

# Redare de pe o unitate flash USB

#### Notă

- Acest produs poate reda/vizualiza fişiere MP3, WMA, DivX (Ultra) sau JPEG care sunt stocate pe o unitate flash USB.
- 1 Conectați o unitate flash USB la mufa 🗠 a acestui produs.
- - ➡ Se afişează un meniu de conţinut.
- 3 Dacă redarea nu începe automat, selectați un fișier pentru redare.
  - Pentru mai multe informații, consultați capitolele "Redarea muzicii", "Redarea fotografiilor" și "Redarea video" pentru detalii.
- 4 Pentru a opri redarea, apăsaţi ■.
  - Pentru a comuta la modul disc, apăsați butonul •

# 6 Funcții avansate

### Media copy

Puteți să copiați fișiere (precum MP3, WMA sau JPEG) de pe disc pe o unitate flash USB.

- Inserați un disc care conține fișierele MP3/ WMA/JPEG.
- 2 În modul oprit, conectați unitatea flash USB la mufa •<>>> de pe acest produs.
- 3 Selectați un fișier de copiat, apoi apăsați SUBTITLE.
- 4 Selectați **[Da]** în meniu, apoi apăsați **OK**.

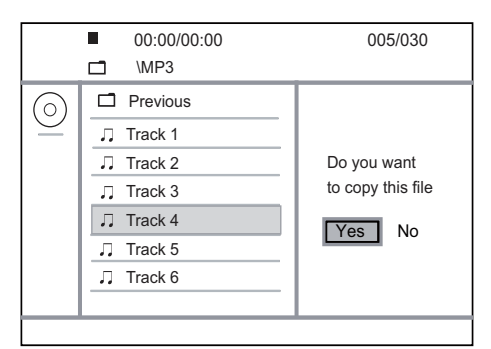

- → După terminare, este creat automat un dosar nou pe unitatea flash USB pentru a stoca toate fişierele noi.
- 5 Pentru a opri copierea în curs, apăsaţi ■, apoi apăsaţi OK.

#### Notă

Atunci când copiați, nu apăsați niciodată niciun buton.
Suporturile media protejate la copiere nu pot fi copiate.

# Creați fișiere MP3

Cu acest produs, puteți converti CD-uri audio în fișiere audio MP3. Fișierele audio MP3 create sunt salvate în unitatea flash USB.

- 1 Introduceți un CD audio.
- 2 Conectați o unitate flash USB la mufa ↔ a acestui produs.
- În timpul redării discului, apăsaţi AUDIO/ CREATE MP3.
  - ➡ Meniul de creare MP3 este afişat.
- 4 Selectați **[Da]** în meniu, apoi apăsați **OK**.

| Create MP3   |         |            |              |
|--------------|---------|------------|--------------|
| OPT          | IONS    | TRA        | СК           |
| Speed        | Normal  | O Track01  | 04:14        |
| Bitrate      | 128kbps | O Track02  | 04:17        |
| CRT ID3      | Yes     | O Track03  | 03:58        |
| Device       | USB 1   | O Track04  | 04:51        |
| SUMMAR       | ۲Y      | O Track05  | 03:53        |
| Press [OK] h | utton   | O Track06  | 04:09        |
| to change sp | eed.    | O Track07  | 04:38        |
|              |         |            |              |
| Start        | Exit    | Select all | Deselect all |

5 Selectați o opțiune de convertire în panoul [OPȚIUNI], apoi apăsați OK în mod repetat pentru a selecta un element.

| Opțiune     | Descriere                                                                                                    |
|-------------|----------------------------------------------------------------------------------------------------|
| [Viteză]    | Selectați o viteză de copiere.                                                                                                    |
| [Rată biți] | Selectați un nivel de calitate.<br>Rate de biți mai mari pentru calitate<br>mai bună a sunetului și dimensiune<br>mai mare a fișierului. |
| [CRT ID3]   | Copiați informațiile melodiei în<br>fișierul MP3.                                                                                        |
| [Aparat]    | Fișierele create pot fi salvate numai<br>pe o unitate flash USB.                                                                         |

#### 6 Apăsați ► pentru a accesa panoul [PIESĂ].

- 7 Selectați o piesă audio, apoi apăsați OK.
  - Pentru a selecta altă înregistrare, repetați pasul 7.
  - Pentru a selecta toate înregistrările, selectați [Sel. toate] în meniu și apăsați OK.
  - Pentru a deselecta toate înregistrările, selectați [Desel. toate] în meniu şi apăsați OK.
- 8 Selectați [Începere] în meniu, apoi apăsați OK pentru a începe conversia.
  - După terminare, este creat automat un dosar nou pe unitatea flash USB pentru a stoca toate fişierele MP3 noi.
  - Pentru a ieşi din meniu, selectaţi [leşire], apoi apăsaţi OK.

#### Notă

- Atunci când convertiți, nu apăsați niciodată niciun buton.
- CD-urile DTS și CD-urile protejate la copiere nu pot fi convertite.
- Unitățile flash USB protejate la scriere sau protejate cu parolă nu pot fi utilizate pentru a stoca fișiere MP3.

# 7 Reglarea setărilor

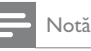

Dacă opțiunea de configurare este estompată, setarea nu poate fi modificată în starea curentă.

# Configurare generală

|                       | General Setup                                                                |  |
|-----------------------|------------------------------------------------------------------------------|--|
| <b>R</b>  0  <b>A</b> | Disc Lock<br>OSD Language<br>Sleep Timer<br>Auto Standby<br>DivX(R) VOD Code |  |
|                       |                                                                              |  |

- Apăsați SETUP.
   → Se afișează meniul [Configurare generală].
- 2 Apăsați ►.
- **3** Selectați o opțiune, apoi apăsați **OK**.
- 4 Selectați o setare, apoi apăsați OK.
  - Pentru a reveni la meniul anterior, apăsați ◀.
  - Pentru a ieși din meniu, apăsați SETUP.

#### [Blocare disc]

Setați restricția de redare pentru un disc încărcat în compartimentul pentru disc (pot fi blocate maxim 20 de discuri).

- [Blocare] Restricționați accesul la discul curent. Data viitoare când veți dori să redați acest disc sau să îl deblocați, va trebui să introduceți parola.
  - [Deblocare] Redați toate discurile.

#### [Limbă OSD]

Selectați o limbă pentru meniul pe ecran. [Timer mod inactiv]

Se comută automat la modul standby la ora presetată.

- [Dezactivat] Dezactivați modul inactiv.
  - [15 min], [30 min], [45 min], [60 min] -Selectaţi timpul pentru numărătoarea inversă până la comutarea acestui produs în modul standby.

#### [Standby automat]

Porniți/opriți modul standby automat.

 [Activat] - Comutați în modul standby după 15 minute de inactivitate (de exemplu, în modul pauză sau oprit). • [Dezactivat] - Dezactivați modul standby automat.

#### [Cod DivX(R) VOD]

Afişează codul de înregistrare și codul de renunțare la înregistrare  $\mathsf{DivX}^{\circledast}.$ 

- [Înregistrare] Obțineți un cod de înregistrare pentru a înregistra acest produs pe site-ul Web.
- [Renunțare la înregistrare] Obțineți un cod de renunțare la înregistrare pentru a anula înregistrarea acestui produs pe site-ul Web.

#### - Notă

 Utilizați codul de înregistrare DivX al acestui produs când închiriați sau achiziționați clipuri video de la www. divx.com/vod. Clipurile video DivX închiriate sau achiziționate prin serviciul DivX® VOD (Video On Demand) pot fi redate numai pe dispozitivul pentru care sunt înregistrate.

# Configurare audio

|                | Audio Setup     |   |
|----------------|-----------------|---|
| 3              | Analogue Output | l |
| <del>\</del> ↓ | Digital Audio   |   |
|                | HDMI Audio      |   |
| -4             | Audio Sync      |   |
|                | Volume          |   |
| $\square$      | Sound Mode      |   |
|                | CD Upsampling   |   |
|                | Night Mode      |   |

1 Apăsați SETUP.

→ Se afişează meniul [Configurare generală].

- Apăsați ▼ pentru a selecta [Configurare audio], apoi apăsați ►.
- **3** Selectați o opțiune, apoi apăsați **OK**.
- 4 Selectați o setare, apoi apăsați OK.
  - Pentru a reveni la meniul anterior, apăsați 4
  - Pentru a ieşi din meniu, apăsaţi SETUP.

#### [leșire analogică]

Selectați o setare analogică în funcție de dispozitivul audio care este conectat prin mufa audio analogică.

- [LT/RT] Pentru ieșirea sunetului surround prin două boxe.
- [Stereo] Pentru ieșire stereo.

#### [Audio digital]

Selectați o setare digitală în funcție de amplificatorul/receptorul digital care este conectat prin mufa digitală (coaxială/digitală).

• [leșire digitală] - Selectați un tip de ieșire digitală.

- [Toate] Acceptă formate audio multicanal.
- [Dezactivat] Dezactivați ieșirea digitală.
- [Numai PCM] Reduceți la formatul audio pe două canale.
- [leşire LPCM] Selectați rata de eşantionare pentru ieşirea LPCM (Linear Pulse Code Modulation).
  - **[48kHZ]** Pentru discuri înregistrate la rata de eșantionare de 48 kHz.
  - [96kHZ] Pentru discuri înregistrate la rata de eşantionare de 96 kHz.

#### Notă

- Setarea [leşire LPCM] este disponibilă numai dacă opțiunea [leşire digitală] este setată la [Numai PCM].
- Cu cât rata de eşantionare este mai mare, cu atât calitatea sunetului este mai bună.

#### [HDMI Audio]

Selectați setarea audio HDMI atunci când conectați acest produs și televizorul cu un cablu HDMI.

- [Activat] Permiteți ieșirea sunetului prin televizor și sistemul de boxe. Dacă nu este acceptat formatul audio pe disc, va fi redus la sunet pe două canale (PCM linear).
- **[Dezactivat]** Dezactivați ieșirea audio din dispozitivele HDMI conectate la acest player.

#### [Sinc audio]

Setați decalajul de timp pentru ieșirea audio atunci când redați un disc video.

1. Apăsați OK.

- 2. Apăsați 🕩 pentru a seta decalajul de timp.
- 3. Apăsați OK pentru a confirma și a ieși.

#### [Volum]

Setați nivelul de volum implicit la redarea unui disc.

- 1. Apăsați **OK**.
- 2. Apăsați ◀▶ pentru a seta volumul.
- 3. Apăsați **OK** pentru a confirma și a ieși.

#### [Mod de sunet]

Selectați un efect de sunet presetat pentru a îmbunătăți ieșirea audio.

- [3D] Selectați un efect de sunet surround virtual care este produs de canalele audio stânga și dreapta.
- [Mod film] Selectați un efect de sunet pentru filme.
- [Mod muzică] Selectați un efect de sunet pentru muzică.

#### [Eşantionare CD]

Pentru o calitate mai bună a sunetului în mod stereo, convertiți CD-ul cu muzică la o rată de eșantionare mai mare.

- [Dezactivat] Dezactivați CD-upsampling.
- [88.2kHz] Convertiți la o rată de eșantionare dublă față de cea originală.
- [176.4kHz] Convertiți la o rată de eşantionare cvadruplă față de cea originală.

#### [Mod de noapte]

Modificați nivelul sunetului astfel încât să puteți viziona filme în format DVD la volum redus, fără a-i deranja pe cei din jur.

- [Activat] Savurați o vizionare în liniște seara.
- [Dezactivat] Bucurați-vă de sunet surround, cu interval dinamic complet.

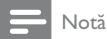

Valabil numai pentru DVD-uri codificate Dolby Digital.

### Configurarea video

|    | Video Setup     |   |
|----|-----------------|---|
| 4  | TV System       |   |
| *  | TV Display      |   |
| -1 | Progressive     |   |
| -4 | Picture Setting |   |
|    | My Wallpaper    |   |
|    | Component Video |   |
|    | HD JPEG         | - |
|    | HDMI Setup      | - |
|    |                 |   |

#### 1 Apăsați SETUP.

→ Se afișează meniul [Configurare generală].

- Apăsați ▼ pentru a selecta [Configurare video], apoi apăsați ▶.
- **3** Selectați o opțiune, apoi apăsați **OK**.
- 4 Selectați o setare, apoi apăsați OK.
  - Pentru a reveni la meniul anterior, apăsați 4.
  - Pentru a ieși din meniu, apăsați SETUP.

#### [Sistem TV]

Modificați această setare în cazul în care clipul video nu se afișează corect. În mod implicit, această setare corespunde cu cea mai frecventă setare pentru televizoare din țara dumneavoastră.

- [PAL] Pentru un televizor cu sistem PAL.
- [Multi] Pentru un televizor compatibil atât PAL, cât și NTSC.
- [NTSC] Pentru un televizor cu sistem NTSC.

#### [Afişaj TV]

Selectați un format de afișare:

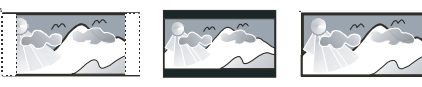

4:3 Pan Scan (PS)

4:3 Letter Box (LB)

- 16:9 (Wide Screen)
- [4:3 Pan Scan] Pentru un televizor cu ecran 4:3: afișare pe întreaga înălțime, cu laturi tăiate.
- [4:3 Cutie poștală] Pentru un televizor cu ecran 4:3: afișare pe ecran lat, cu bare negre în partea de jos și de sus a ecranului.
- [16:9] Pentru un televizor cu ecran lat: raport lungime/înălțime 16:9.

#### [Progresiv]

Dacă un televizor cu scanare progresivă este conectat la acest produs, porniți modul de scanare progresivă.

- [Activat] Activați scanarea progresivă.
- [Dezactivat] Dezactivați modul de scanare progresivă.

#### - Notă

 Pentru o descriere mai detaliată, consultați "Primii paşi" > "Activați scanarea progresivă".

#### [Setare imagine]

Selectați un set predefinit de setări pentru culorile imaginilor sau personalizați setarea.

- [Standard] Setare pentru culori originale.
- [Luminos] Setare pentru culori vibrante.
- [Fin] Setare pentru culori calde.
- [Personal] Personalizați setarea pentru culori. Setați nivelul de luminozitate, contrast, nuanță și saturație a culorilor, apoi apăsați OK.

#### [Config. poză f.]

Selectați o imagine ca fundal.

- **[Imagine implicită]** Fundalul implicit presetat ca sigla Philips.
- [Imagine salvată] O imagine video captată sau o fotografie JPEG.
- [Imagine curentă] Captați o imagine video sau o fotografie JPEG și salvați-o pe produs.
- 1. Redați un clip video sau o prezentare de fotografii.
- Selectați o imagine video sau o fotografie: apăsați ▶II pentru a le întrerupe, apoi apăsați SETUP.
- Navigați la opțiunea ([Configurare video] > [Config. poză f.] > [Imagine curentă]).
- 4. Apăsați **OK** pentru a confirma.
  - → O imagine video sau o fotografie JPEG este salvată ca fundal.
  - → O imagine nou salvată sau o fotografie o înlocuieşte pe cea anterioară.

#### [Video component]

Selectați ieșirea video care se potrivește cel mai bine cu conexiunea video între acest produs și televizor.

- [Interpolat] Conexiune video component (Y Pb Pr).
- [RGB] Conexiune scart (TV OUT). [HD JPEG]

Bucurați-vă de imagini JPEG neatinse și necomprimate la rezoluția originală atunci când conectați acest produs și televizorul cu un cablu HDMI.

- [Activat] Afișare imagine de înaltă definiție.
- [Dezactivat] Afişare imagine standard.

#### [Configurare HDMI]

Atunci când conectați acest produs și televizorul cu un cablu HDMI, selectați cea mai bună configurație HDMI pe care o poate accepta televizorul.

- [Rezoluție] Selectați o rezoluție video care este compatibilă cu capacitatea de afişare a televizorului.
  - [Automat] Detectare şi selectare automată a celei mai bune rezoluții video acceptate.
  - [480i],[480p], [576i], [576p],[720p], [1080i], [1080p] - Selectați rezoluția video cel mai bine acceptată de televizor. Pentru detalii, consultați manualul televizorului.
- [Deep Color HDMI] Această caracteristică este disponibilă numai atunci când televizorul este conectat printr-un cablu HDMI şi acceptă caracteristica deep color.
  - [Automat] Bucurați-vă de imagini vii, cu peste un miliard de culori, pe un televizor cu Deep Color activat.
  - [Dezactivat] leșire culoare standard de 8 biți.
- [Format ecran lat] Definiți formatul de ecran lat pentru redarea discurilor.
  - [Super lat] Poziţia centrală a ecranului este lăţită mai puţin decât părţile laterale (aplicabilă numai atunci când rezoluţia video este setată la 720p, 1080i sau 1080p).
  - [4:3 Cas. vert.] Nicio lățire a imaginii. Bare negre sunt afişate pe ambele părți laterale ale ecranului (aplicabilă numai atunci când rezoluția video este setată la 720p, 1080i sau 1080p).
  - [Dezactivat] Imaginea este afișată în conformitate cu formatul discului.
- [Config.EasyLink] Dacă acest produs este conectat la dispozitive/televizor compatibile cu HDMI CEC, toate dispozitivele conectate pot răspunde simultan la următoarele comenzi.
  - [EasyLink] Pornirea/oprirea tuturor caracteristicilor EasyLink.

[Redare tactilă] - Pornirea sau oprirea caracteristicii de redare la o singură atingere.

Atunci când este activat EasyLink, apăsați Φ.

- → Produsul porneşte.
- Televizorul (dacă televizorul acceptă redare la o singură atingere) porneşte automat şi comută la canalul video de intrare.
- Redarea discului începe dacă există un disc în acest produs.
- [Standby tactil] Pornirea sau oprirea caracteristicii de trecere în modul standby la o singură atingere.

Atunci când este activat EasyLink, țineți apăsat 🛈 timp de cel puțin trei secunde.

 Toate dispozitivele compatibile HDMI CEC conectate comută în modul standby.

#### Notă

- Trebuie să activați operațiunile HDMI CEC pe televizor/ dispozitive înainte de a vă putea bucura de comenzile EasyLink. Pentru detalii, consultați manualul de utilizare al televizorului/dispozitivelor.
- Philips nu garantează o interoperabilitate de 100% cu toate dispozitivele compatibile HDMI CEC.

# Preferințe

- Notă

• Opriți redarea discului pentru a putea accesa [Preferințe].

# Preferences

 Parental Control

 PBC

 Mp3/Jpeg Nav

 Password

 DivX Subtitle

- Apăsați SETUP.
   → Se afişează meniul [Configurare generală].
- Apăsați ▼ pentru a selecta [Preferințe], apoi apăsați ►.
- 3 Selectați o opțiune, apoi apăsați OK.

#### 4 Selectați o setare, apoi apăsați OK.

- Pentru a reveni la meniul anterior, apăsați 4.
- Pentru a ieși din meniu, apăsați SETUP.

#### [Audio]

Selectați o limbă audio pentru redarea discului. [Subtitrare]

Selectați o limbă de subtitrare pentru redarea discului.

#### [Meniu disc]

Selectați o limbă pentru meniul discului.

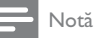

- Dacă limba setată nu este disponibilă pe disc, discul utilizează propria limbă implicită.
- Pentru unele DVD-uri, limba de subtitrare/audio poate fi schimbată numai din meniul discului.
- Pentru a selecta limbile care nu sunt listate în meniu, selectați [Altele]. Apoi verificați lista de coduri de limbi de pe coperta spate a manualului utilizatorului şi introduceți codul de limbă respectiv.

#### [Restr. acc.min.]

Restricționați accesul la discuri care nu sunt adecvate pentru copii. Aceste tipuri de discuri trebuie să fie înregistrate cu clasificări de audiență.

#### 1. Apăsați OK.

- Selectați un nivel de clasificare, apoi apăsați OK.
   Apăsați butoanele numerice pentru a introduce
- parola.

#### - Notă

- DVD-urile clasificate peste nivelul setat de dumneavoastră la [Restr. acc.min.] necesită parolă pentru redare.
- Clasificările de audiență variază în funcție de țară. Pentru a permite redarea tuturor discurilor, selectați '8'.
- Unele discuri au clasificări imprimate pe acestea, dar nu sunt înregistrate cu clasificări. Această funcție nu are niciun efect asupra acestor discuri.

#### [PBC]

Activați sau dezactivați meniul de conținut pentru VCD/SVCD cu caracteristica PBC (controlul redării).

- [Áctivat] Afișați meniul de index atunci când încărcați un disc pentru redare.
- [Dezactivat] Omiteți meniul și începeți redarea de la prima piesă.

#### [Nav Mp3/Jpeg]

Selectați pentru a afișa folderele sau toate fișierele.

- [Vizualizare fișiere] Afișați toate fișierele.
- **[Viz.cataloage]** Afişaţi folderele de fişiere MP3/WMA.

#### [Parolă]

Setați sau modificați parola pentru discuri blocate și redați DVD-uri restricționate.

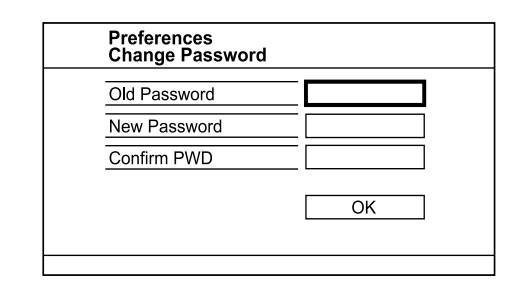

- Apăsați butoanele numerice pentru a introduce '136900' sau ultima parolă setată în câmpul [Parolă veche].
- 2. Întroduceți parola nouă în câmpul **[Parolă** nouă].
- 3. Introduceți din nou parola nouă în câmpul [Confirmare PWD].
- 4. Apăsați OK pentru a ieși din meniu.

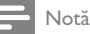

 Dacă uitați parola, introduceți '136900' înainte de a seta o parolă nouă.

#### [Subtitrare DivX]

Selectați un set de caractere care acceptă subtitrarea DivX.

- [Standard] Engleză, irlandeză, daneză, estonă, finlandeză, franceză, germană, italiană, portugheză, luxemburgheză, norvegiană (bokmål și nynorsk), spaniolă, suedeză, turcă
- [Europa Centrală] Poloneză, cehă, slovacă, albaneză, maghiară, slovenă, croată, sârbă (alfabet latin), română
- [Greacă] Greacă

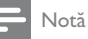

 Asigurați-vă că fișierul de subtitrare are același nume cu fișierul filmului. Dacă, de exemplu, numele fișierului de film este 'Film.avi', trebuie să denumiți fișierul text 'Film. sub' sau 'Film.srt'.

#### [Info versiune]

Afișați versiunea de software a acestui produs.

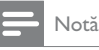

 Această informație este necesară dacă doriți să aflați care este cea mai recentă versiune de software disponibilă pe site-ul Web Philips, pe care o puteți descărca și instala pe acest produs.

#### [Implicit]

Resetați toate setările produsului la cele implicite din fabrică, cu excepția setărilor **[Blocare disc]**, **[Restr. acc.min.]** și **[Parolă]**.

# 8 Informații suplimentare

### Actualizarea software-ului

Pentru actualizări de software, verificați versiunea de software curentă a acestui produs pentru a compara cu cel mai nou software (dacă este disponibil) de pe site-ul Web Philips.

#### Precauție

 Alimentarea electrică nu trebuie întreruptă în timpul actualizării software-ului.

- 1 Apăsați SETUP.
- 2 Selectați [Preferințe] > [Info versiune], apoi apăsați OK.
- 3 Notați numele fișierului, apoi apăsați SETUP pentru a ieși din meniu.
- 4 Vizitați www.philips.com/support pentru a verifica cea mai nouă versiune de software, utilizând numele fişierului pentru acest produs.
- 5 Consultați instrucțiunile de actualizare de pe site-ul web pentru mai multe informații.

#### - Notă

 Deconectați cablul electric pentru câteva secunde și conectați din nou pentru a porni produsul.

# Întreținere

#### Precauție

 Nu folosiți niciodată solvenți precum benzen, diluant, agenți de curățat disponibili în comerț sau spray-uri antistatice speciale pentru discuri.

#### Curățarea discurilor

Ștergeți discul cu o cârpă din microfibră, de la centru spre margine, printr-o mișcare în linie dreaptă.

# Specificații

#### - Notă

 Specificațiile și designul pot fi modificate fără aviz prealabil

#### USB

- Compatibilitate: USB (2.0) de mare viteză
- Suport clasă: UMS (clasă de stocare în masă pe USB)

#### Video

- Sistem de semnal: PAL/NTSC
- leşire video compozită: 1 Vpp ~ 75 ohmi
- leşire video component: 0,7 Vpp ~ 75 ohmi
- leşire HDMI: 480i, 480p, 576i, 576p, 720p, 1080i, 1080p
- Scart: Euroconector

#### Audio

- lesire stereo analogică
- Raport semnal-zgomot (1 kHz): > 100 dB (medie)
- Interval dinamic (1 kHz): > 90 dB (medie)
- Diafonie (1 kHz): > 100 dB
- Distorsionare/zgomot: (1 kHz): > 85 dB
- MPEG MP3: MPEG Audio L3
- leşire Scart
- leşire digitală
  - Coaxială
- leşire HDMI

#### Unitate principală

- Dimensiuni (I × H × A): 360 × 39 × 209 (mm)
- Greutate netă: 1,45 kg

#### Alimentare

- Tensiune de alimentare: 230 V, 50 Hz
- Consum de energie: <10 W
- Consum de energie în modul standby: < 0,45 W</li>

#### Accesorii incluse

- Telecomandă și baterii
- Manual de utilizare
- Ghid de utilizare rapidă

#### Specificații laser

- Tip: laser semiconductor InGaAIP (DVD), AIGaAs (CD)
- Lungime rază: 658 nm (DVD), 790 nm (CD)
- Putere de ieşire: 7,0 mW (DVD), 10,0 mW (VCD/CD)
- Divergență raze: 60 grade

# 9 Depanare

#### Avertisment

 Risc de şoc electric. Nu scoateți niciodată carcasa produsului.

Pentru a păstra validitatea garanției, nu încercați niciodată să reparați produsul pe cont propriu. Dacă întâmpinați probleme în utilizarea produsului, verificați punctele de mai jos înainte de a solicita service. Dacă problema persistă, înregistrați produsul și obțineți asistență de la www.philips.com/welcome.

În cazul în care contactați Philips, vi se va solicita să indicați numărul de model și numărul de serie ale produsului dumneavoastră. Numărul de modul și numărul de serie sunt inscripționate pe partea posterioară a produsului. Scrieți numerele aici:

Nr. model \_\_\_\_\_

Nr. de serie \_

#### Unitate principală

#### Butoanele de pe această unitate nu funcționează.

• Deconectați produsul de la priza de alimentare pentru câteva minute, apoi conectați-l din nou.

#### Nicio reacție la acționarea telecomenzii.

- Conectați produsul la priza de alimentare.
- Îndreptați telecomanda către senzorul IR aflat pe panoul frontal al produsului.
- Introduceți bateriile corect.
- Introduceți baterii noi în telecomandă.

#### Imagine

#### Nu există imagine.

- Consultați manualul de utilizare al televizorului pentru a afla cum să selectați intrarea corectă de pe televizor. Schimbați canalul televizorului până când vedeți ecranul Philips.
- Dacă ați activat setarea pentru scanare progresivă sau ați schimbat setarea pentru sistem TV, comutați înapoi la modul implicit: 1) Apăsați ≜ pentru a deschide compartimentul pentru disc. 2) Apăsați Buton numeric '1' (pentru scanare progresivă) sau Buton numeric'3' (pentru sistem TV).

#### Nicio imagine pe conexiunea HDMI.

- Dacă acest produs este conectat la un dispozitiv de afişare neautorizat cu un cablu HDMI, este posibil să nu se recepționeze semnal audio/video.
- Verificați dacă este defect cablul HDMI. Înlocuiți-l cu un cablu HDMI nou.
- Dacă acest lucru se întâmplă atunci când modificați rezoluția video HDMI, trebuie să

comutați în modul implicit: 1) Apăsați ≜ pentru a deschide compartimentul discului. 2) Apăsați butonul numeric "1".

#### Sunet

#### Nu există nicio ieșire audio de la televizor.

- Asigurați-vă că ați conectat cablurile audio la intrarea audio a televizorului.
- Asociați intrarea audio a televizorului cu intrarea video corespunzătoare. Pentru detalii, consultați manualul de utilizare al televizorului.

#### Nu există ieșire audio de la difuzoarele dispozitivului audio (sistem stereo/amplificator/ receptor).

- Asigurați-vă că ați conectat cablurile audio la intrarea audio a dispozitivului.
- Porniți dispozitivul audio la sursa de intrare audio corectă.

#### Niciun sunet pe conexiunea HDMI.

- Este posibil să nu auziți niciun sunet de la ieșirea HDMI dacă dispozitivul conectat nu este compatibil cu HDCP sau este compatibil numai cu DVI.
- Asigurați-vă că setarea [HDMI Audio] este activată.

#### Nu există sunet în timpul redării video DivX

• Este posibil ca produsul să nu accepte codecul audio.

#### Redarea

#### Discul nu poate fi redat.

- Discul este foarte zgâriat, deformat sau murdar. Înlocuiți sau curățați discul.
- Utilizați formatul de disc sau formatul de fișier corecte.

#### Fişierele DivX nu pot fi redate.

- Asigurați-vă că fișierul video DivX este complet.
- Asigurați-vă că extensia fișierului este corectă.

#### Raportul lungime/înălțime al ecranului nu corespunde cu setarea de afișare a televizorului.

Raportul lungime/înălțime este fixat pe disc.

### Subtitrările DivX nu sunt afișate corect.

- Asigurați-vă că numele fișierului de subtitrare este același cu numele fișierului de film.
  - Selectați setul de caractere corect.
    - Apăsați SETUP.
    - Selectați [Preferințe] > [Subtitrare DivX] din meniu.
    - Selectați setul de caractere care acceptă subtitrarea.

# Language Code

| Abkhazian                                                                | 6566                                                   |
|--------------------------------------------------------------------------|--------------------------------------------------------|
| Afar                                                                     | 6565                                                   |
| Afrikaans                                                                | 6570                                                   |
| Amharic                                                                  | 6577                                                   |
| Arabic                                                                   | 6582                                                   |
| Armenian                                                                 | 7289                                                   |
| Assamese                                                                 | 6583                                                   |
| Avestan                                                                  | 6569                                                   |
| Aymara                                                                   | 6589                                                   |
| Azerhaijani                                                              | 6590                                                   |
| Bahasa Melayu                                                            | 7783                                                   |
| Bashkir                                                                  | 6665                                                   |
| Belarusian                                                               | 6669                                                   |
| Bengali                                                                  | 6678                                                   |
| Bihari                                                                   | 6672                                                   |
| Bislama                                                                  | 66/3                                                   |
| Bokmål, Norwegian                                                        | /866                                                   |
| Bosanski                                                                 | 6683                                                   |
| Brezhoneg                                                                | 6682                                                   |
| Bulgarian                                                                | 66/1                                                   |
| Burmese                                                                  | //89                                                   |
| Castellano, Espanol                                                      | 6983                                                   |
| Catalan                                                                  | 6/65                                                   |
| Chamorro                                                                 | 6//2                                                   |
| Chevrey Chickeyer Nhani                                                  | 6/67<br>- 7000                                         |
| chewa; Chichewa; Nyanj                                                   | a / 007                                                |
| 中义<br>Chuang: Zhuang                                                     | 9072                                                   |
| Church Slavic Slavonic                                                   | 2705                                                   |
| Chuvash                                                                  | 6786                                                   |
| Corsican                                                                 | 6779                                                   |
| Česky                                                                    | 6783                                                   |
| Dansk                                                                    | 6865                                                   |
| Deutsch                                                                  | 6869                                                   |
| Dzongkha                                                                 | 6890                                                   |
| English                                                                  | 6978                                                   |
| Esperanto                                                                | 6979                                                   |
| Estonian                                                                 | 6984                                                   |
| Euskara                                                                  | 6985                                                   |
| Ελληνικά                                                                 | 6976                                                   |
| Faroese                                                                  | 7079                                                   |
| Français                                                                 | 7082                                                   |
| Frysk                                                                    | 7089                                                   |
| Fijian                                                                   | 7074                                                   |
| Gaelic; Scottish Gaelic                                                  | 7168                                                   |
| Gallegan                                                                 | 7176                                                   |
| Georgian                                                                 | 7565                                                   |
| Gikuyu; Kikuyu                                                           | 7573                                                   |
| Guarani                                                                  | 7178                                                   |
| Gujarati                                                                 | 7185                                                   |
| Hausa                                                                    | 7265                                                   |
| Herero                                                                   | 7200                                                   |
| Hindi                                                                    | 7290                                                   |
| 1.11.1.8.4                                                               | 7290                                                   |
| Hiri Motu                                                                | 7290<br>7273<br>7279                                   |
| Hiri Motu<br>Hrwatski                                                    | 7290<br>7273<br>7279<br>6779                           |
| Hiri Motu<br>Hrwatski<br>Ido                                             | 7290<br>7273<br>7279<br>6779<br>7379                   |
| Hiri Motu<br>Hrwatski<br>Ido<br>Interlingua (Internationa                | 7290<br>7273<br>7279<br>6779<br>7379<br>1)7365         |
| Hiri Motu<br>Hrwatski<br>Ido<br>Interlingua (Internationa<br>Interlingue | 7290<br>7273<br>7279<br>6779<br>7379<br>I)7365<br>7365 |

| Inupiaq                       | 7375 |
|-------------------------------|------|
| Irish                         | 7165 |
| Íslenska                      | 7383 |
| Italiano                      | 7384 |
| lvrit                         | 7269 |
| Japanese                      | 7465 |
| Kalaallisut                   | 7576 |
| Kannada                       | 7578 |
| Kashmiri                      | 7583 |
| Kazakh                        | 7575 |
| Kernewek                      | 7587 |
| Khmer                         | 7577 |
| Kinyarwanda                   | 8287 |
| Kirghiz                       | 7589 |
| Komi                          | 7586 |
| Korean                        | /5/9 |
| Kuanyama; Kwanyama<br>Kundich | 7574 |
|                               | 7505 |
| Lau                           | 7665 |
| Latvian                       | 7686 |
| Letzeburgesch;                | 7666 |
| Limburgan; Limburger          | 7673 |
| Lingala                       | 7678 |
| Lithuanian                    | 7684 |
| Luxembourgish;                | 7666 |
| Macedonian                    | 7775 |
| Malagasy                      | 7771 |
| Magyar                        | /285 |
| Malayaiam<br>Malagaa          | 7704 |
| Many                          | 7186 |
| Maori                         | 7773 |
| Marathi                       | 7782 |
| Marshallese                   | 7772 |
| Moldavian                     | 7779 |
| Mongolian                     | 7778 |
| Nauru                         | 7865 |
| Navaho; Navajo                | 7886 |
| Ndebele, North                | 7868 |
| Ndebele, South                | 7882 |
| Nodorlands                    | 7976 |
| Nepali                        | 7869 |
| Norsk                         | 7879 |
| Northern Sami                 | 8369 |
| North Ndebele                 | 7868 |
| Norwegian Nynorsk;            | 7878 |
| Occitan; Provencal            | 7967 |
| Old Bulgarian; Old Slavonic   | 6785 |
| Oriya                         | 7982 |
| Oromo                         | 7977 |
| Pali                          | 8073 |
| Paniabi                       | 8065 |
| Persian                       | 7065 |
| Polski                        | 8076 |
| Português                     | 8084 |
| -                             |      |

| Pushto                    | 8083         |
|---------------------------|--------------|
| Russian                   | 8285         |
| Quechua                   | 8185         |
| Raeto-Romance             | 8277         |
| Romanian                  | 8279         |
| Rundi                     | 8278         |
| Samoan                    | 8377         |
| Sango                     | 8371         |
| Sanskrit                  | 8365         |
| Sardinian                 | 8367         |
| Serbian                   | 8382         |
| Shona                     | 8378         |
| Shqip                     | 8381         |
| Sindhi                    | 8368         |
| Sinhalese                 | 83/3         |
| Slovensky                 | 8373         |
| Slovenian                 | 8376         |
| Somali<br>Sathar Sautharm | 83/9         |
| Sotno; Southern           | 8384         |
| South INdebele            | 788Z         |
| Sundanese                 | 8385         |
| Suomi                     | 7073         |
| Swanin                    | 0307         |
| Swau                      | 0303         |
| Tagalog                   | 0300<br>8476 |
| Tabitian                  | 8489         |
| Taiik                     | 8471         |
| Tamil                     | 8465         |
| Tatar                     | 8484         |
| Telugu                    | 8469         |
| Thai                      | 8472         |
| Tibetan                   | 6679         |
| Tigrinya                  | 8473         |
| Tonga (Tonga Islands)     | 8479         |
| Tsonga                    | 8483         |
| Tswana                    | 8478         |
| Türkçe                    | 8482         |
| Turkmen                   | 8475         |
| Twi                       | 8487         |
| Uighur                    | 8571         |
| Ukrainian                 | 8575         |
| Urdu                      | 8582         |
| Uzbek                     | 8590         |
| Vietnamese                | 8673         |
| Volapuk                   | 8679         |
| Walloon                   | 8765         |
| Welsh                     | 6789         |
| Wolof                     | 8779         |
| Xhosa                     | 8872         |
| Yiddish                   | 8973         |
| Yoruba                    | 8979         |
| Zulu                      | 9085         |
|                           |              |

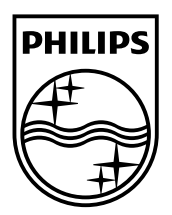

© 2009 Koninklijke Philips Electronics N.V. All rights reserved. DVP3580\_58\_UM\_V1.0\_949

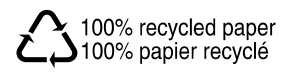